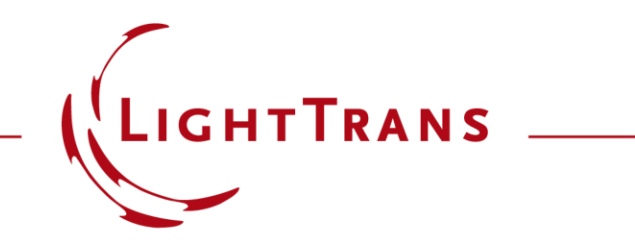

### **Optically Anisotropic Media in VirtualLab Fusion**

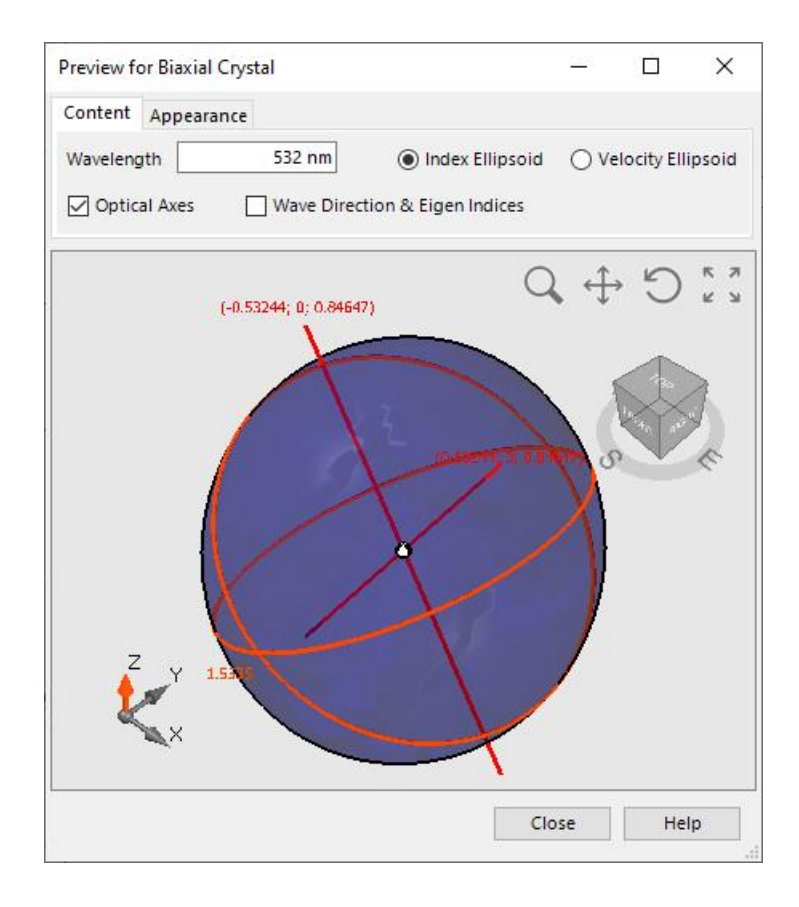

Optical anisotropy, also known as birefringence, is the reason for various optical phenomena and the related applications. VirtualLab Fusion provides a fast and rigorous field tracing analysis algorithm which applies an S-matrix solver and works in the k-domain. In this use case, the basic configuration of an anisotropic medium is introduced.

## **Anisotropic Media in Catalog**

Catalogs

Light

Sources

Catalogs

Windows

Materials Media Stacks Surfaces

**Optical Setup** 

Tools

Optical Setup

In the new version three different kind of anisotropic media can be found in the media catalog:

- Uniaxial Crystal
- Biaxial Crystal

🛃 🛅 🛛 📂 🔛 🐻 📼

Start

1

Boundary

Responses

Sources

Coatings Components Detectors

Functions

• General Anisotropic Media

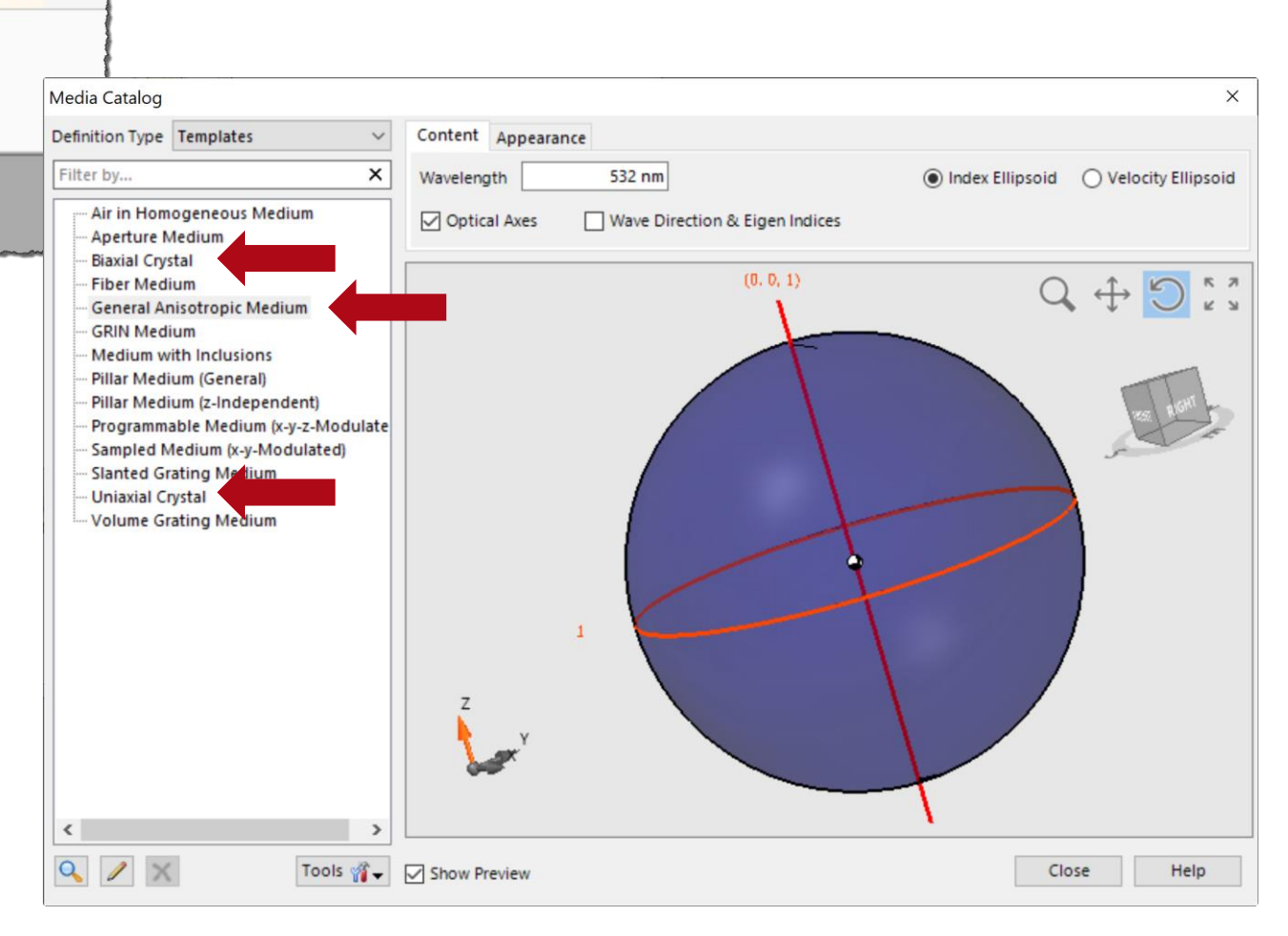

# **Defining the Anisotropic Media**

| Edit Biaxial Crystal                                                                                                    | ×                                                                                                    | Edit Uniaxial Crystal                                                                       | ×                              |
|----------------------------------------------------------------------------------------------------|----------------------------------------------------------------------------------------------------|---------------------------------------------------------------------------------------------|--------------------------------|
| Material of Principal Index α<br>Name Index_d_1.5_Abbe_50dPg<br>Catalog Material                                                         | 0<br>✓                                                                                                    | Material of Ordinary Refractive Index<br>Name Index_d_1.5_Abbe_50dPgF_0<br>Catalog Material | <ul><li>Q</li><li>✓ </li></ul> |
| State of Matter Solid                                                                                                    | ~                                                                                                    | State of Matter Solid                                                                       | ~                              |
| Material of Principal Index β<br>Name Index_d_1.55_Abbe_60dP                                                                             | JF_0                                                                                                    | Material of Extraordinary Refractive Index<br>Name Index_d_1.7_Abbe_60dPgF_0                | Q                              |
| Catalog Material                                                                                                    | ✓                                                                                                    | Catalog Material                                                                            | ~ 🥒 🚞                          |
| State of Matter Solid<br>Material of Principal Index y<br>Name Index_d_1.7_Abbe_50dPg<br>Catalog Material<br>State of Matter Solid<br>OK | Edit General Anisotropic Medium Algorithms Snippet for Permittivity Tensor Snippet for Permeability Tensor | ✓ Edit Validity: ♥       ✓ Edit     Validity: ♥       Ølid       ØK       Cancel            | Help                           |
|                                                                                                    | Valid Vacuum Wavelength Range<br>Minimum 1 pm                                                              | Maximum 100 km<br>OK Cancel Help                                                            |                                |

- The Biaxial Crystal is defined by the principal indices of three directions
- The Uniaxial Crystal is defined by the ordinary and extraordinary refractive indices
- General Anisotropic Media can be set up by directly defining the permittivity tensor

The preview of an anisotropic medium can be displayed through index ellipsoid or velocity ellipsoid, which makes it easy and intuitive to study the properties of the media.

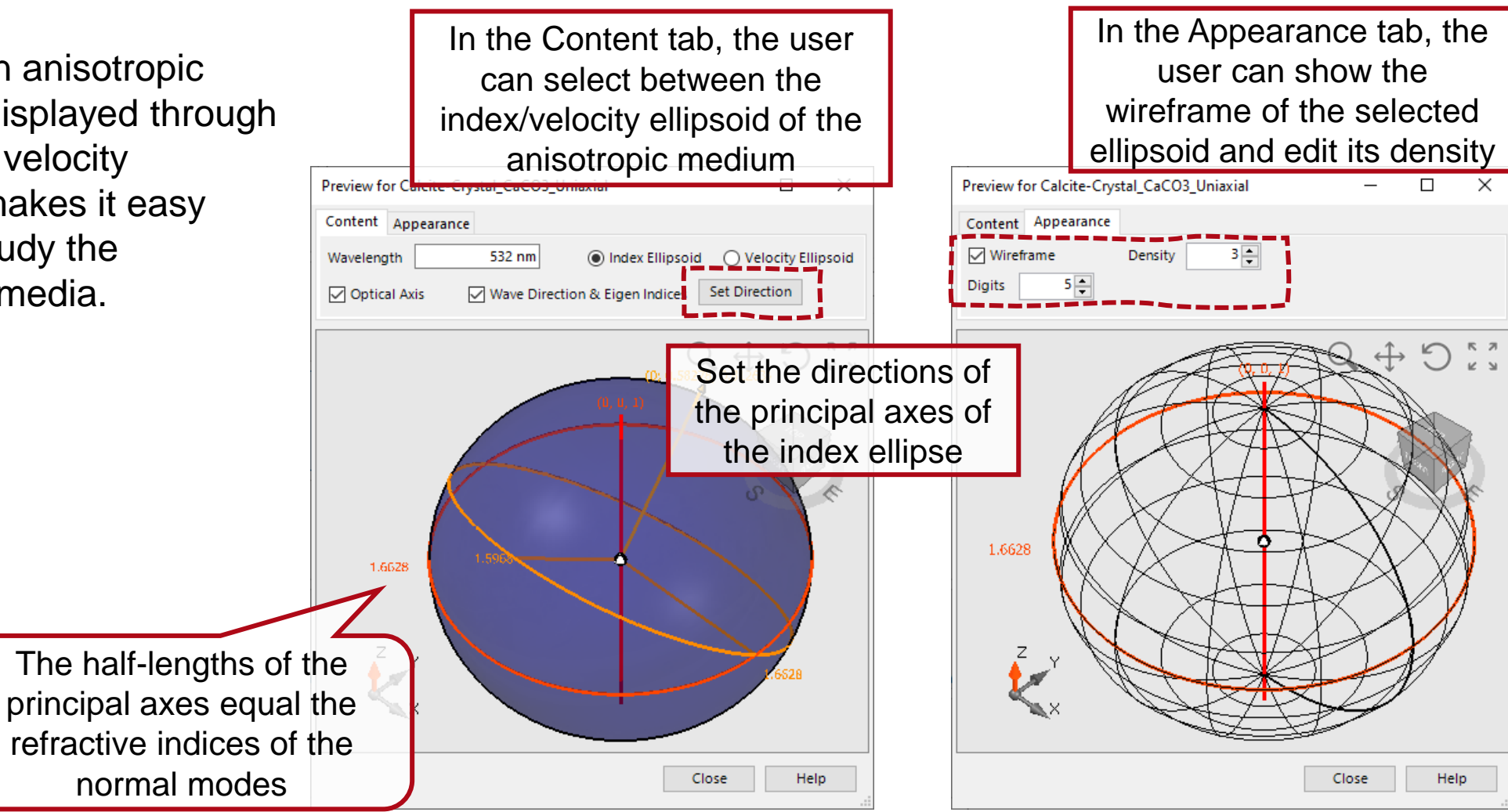

VirtualLab Fusion comes with a series of pre-configurated crystal media which can be accessed from the media catalog. The user also can import & export his own defined media to the catalog.

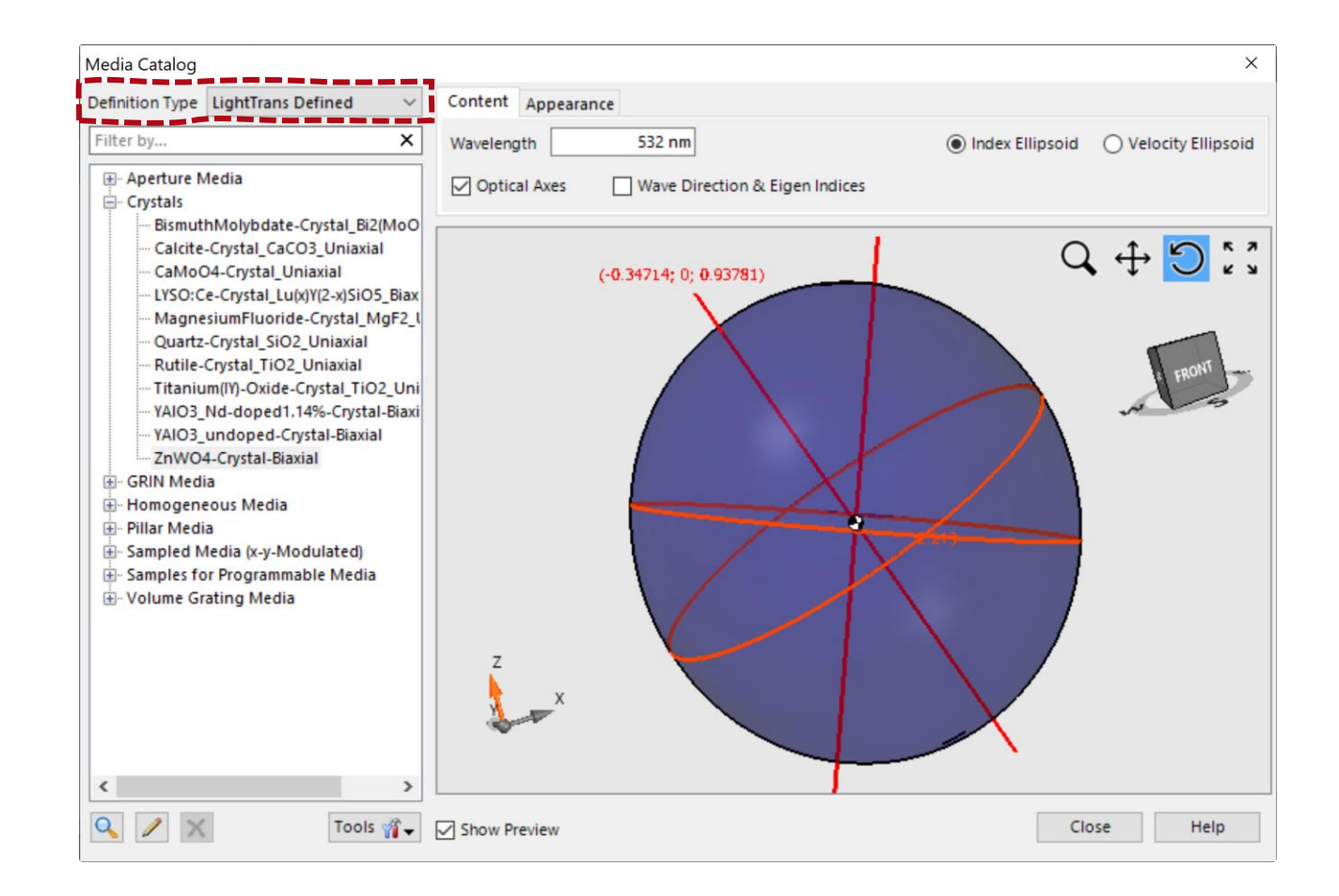

# **Anisotropic Coatings**

#### Anisotropic coatings can be found in the coating catalog and applied to all optical surfaces in VirtualLab Fusion.

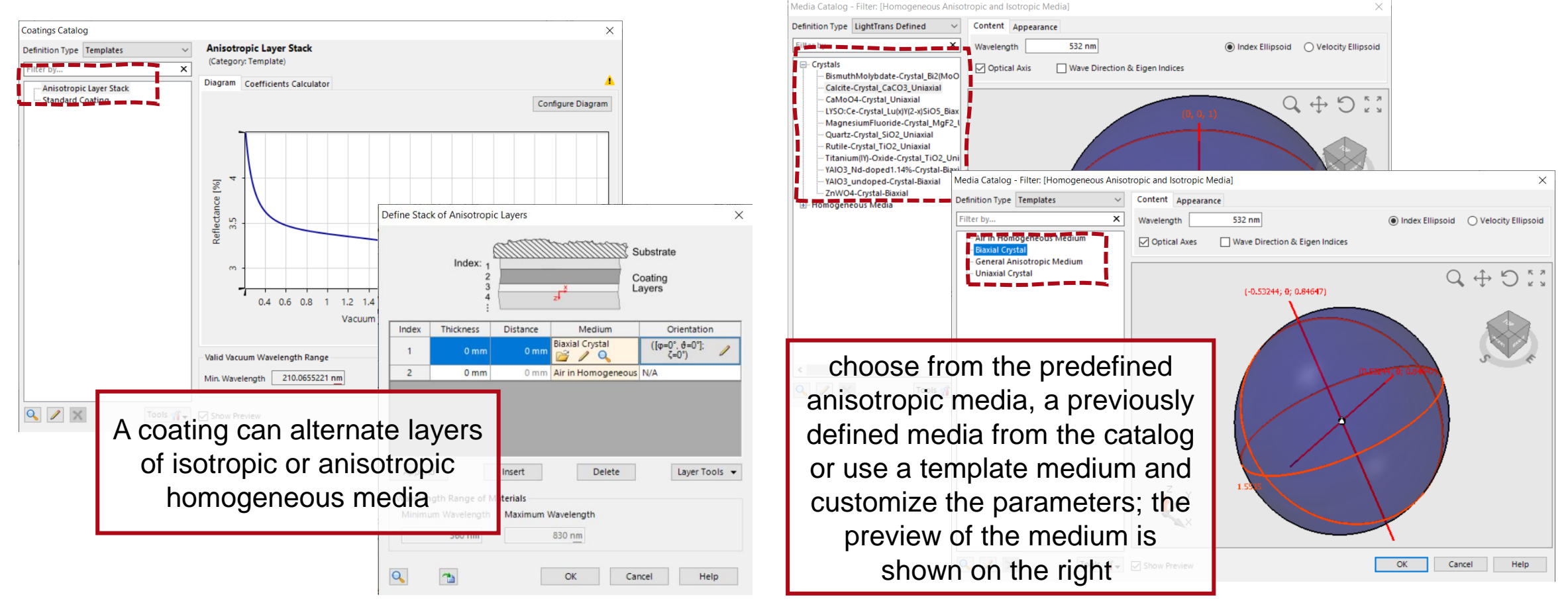

## **Anisotropic Crystal Plate**

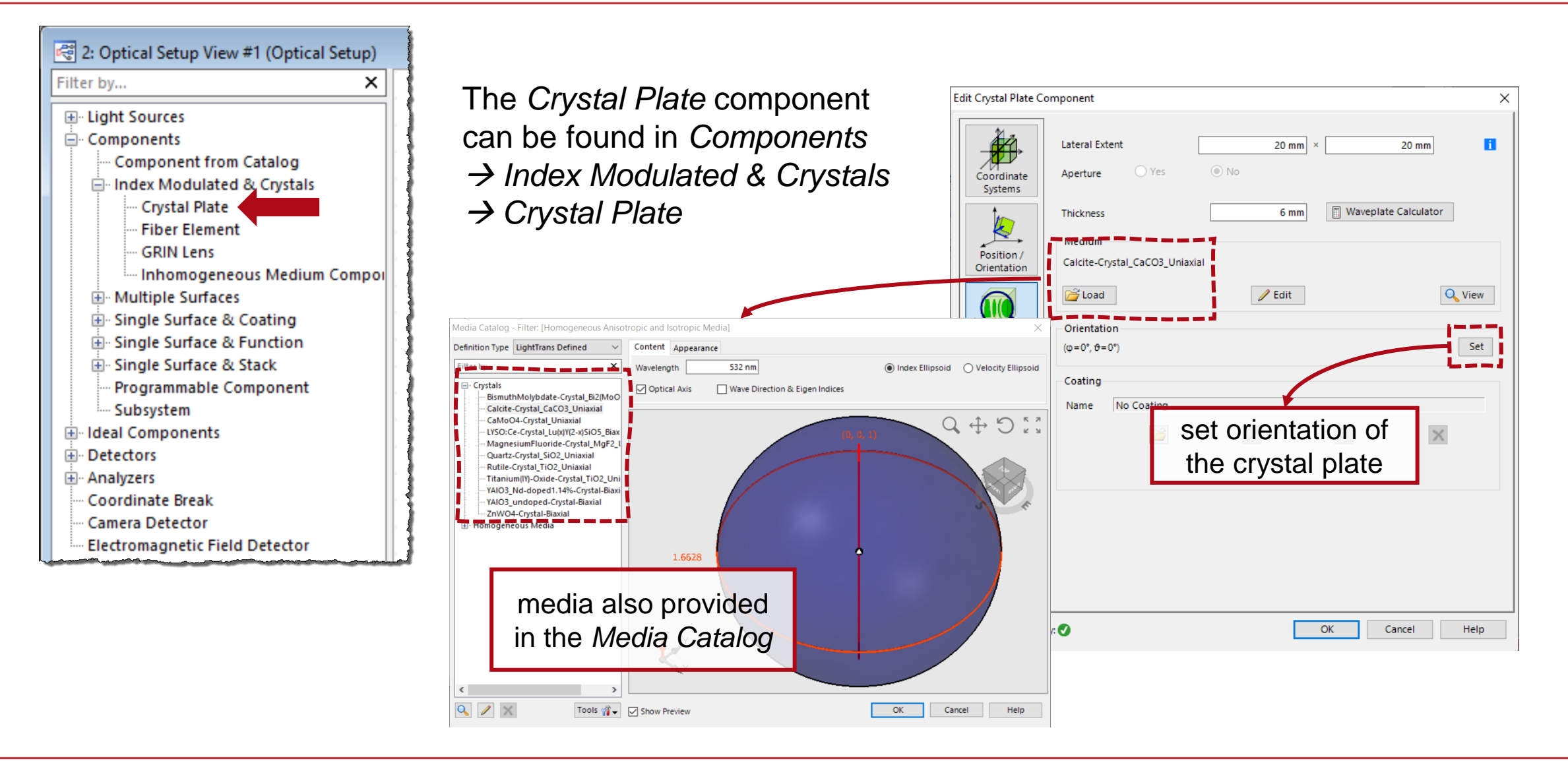

## **Anisotropic Stratified Media Component**

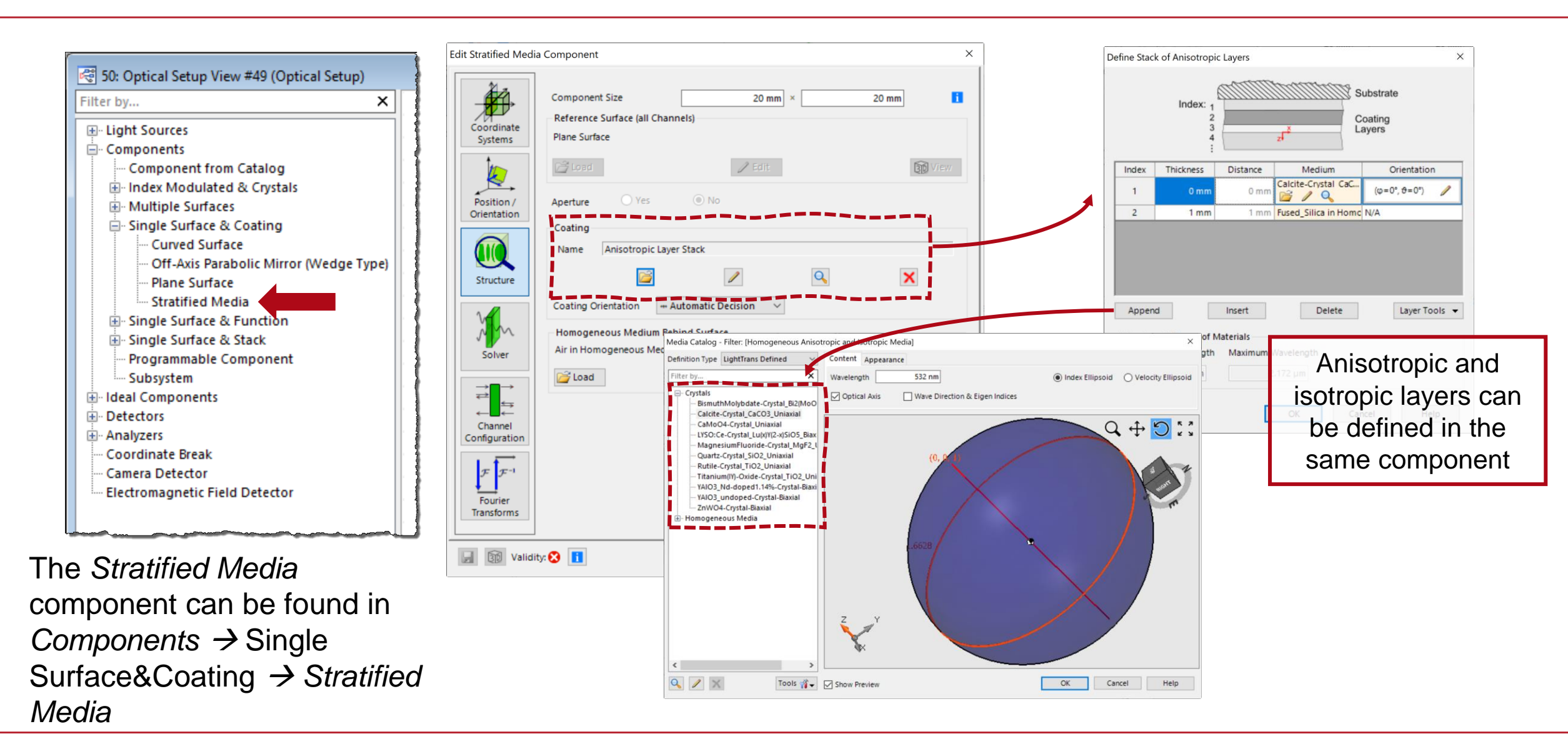

## **Anisotropic Surfaces**

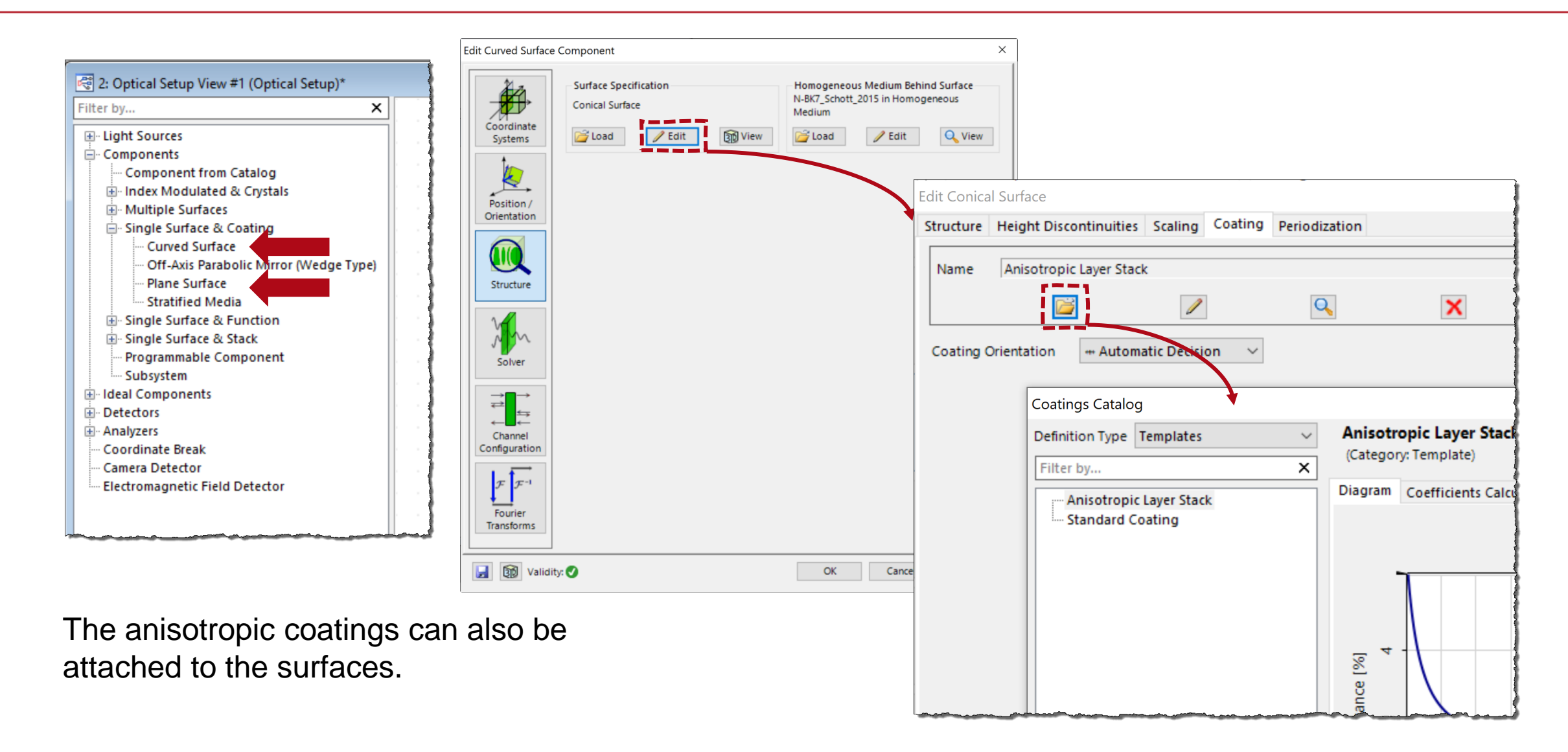

### **Waveplate Calculator**

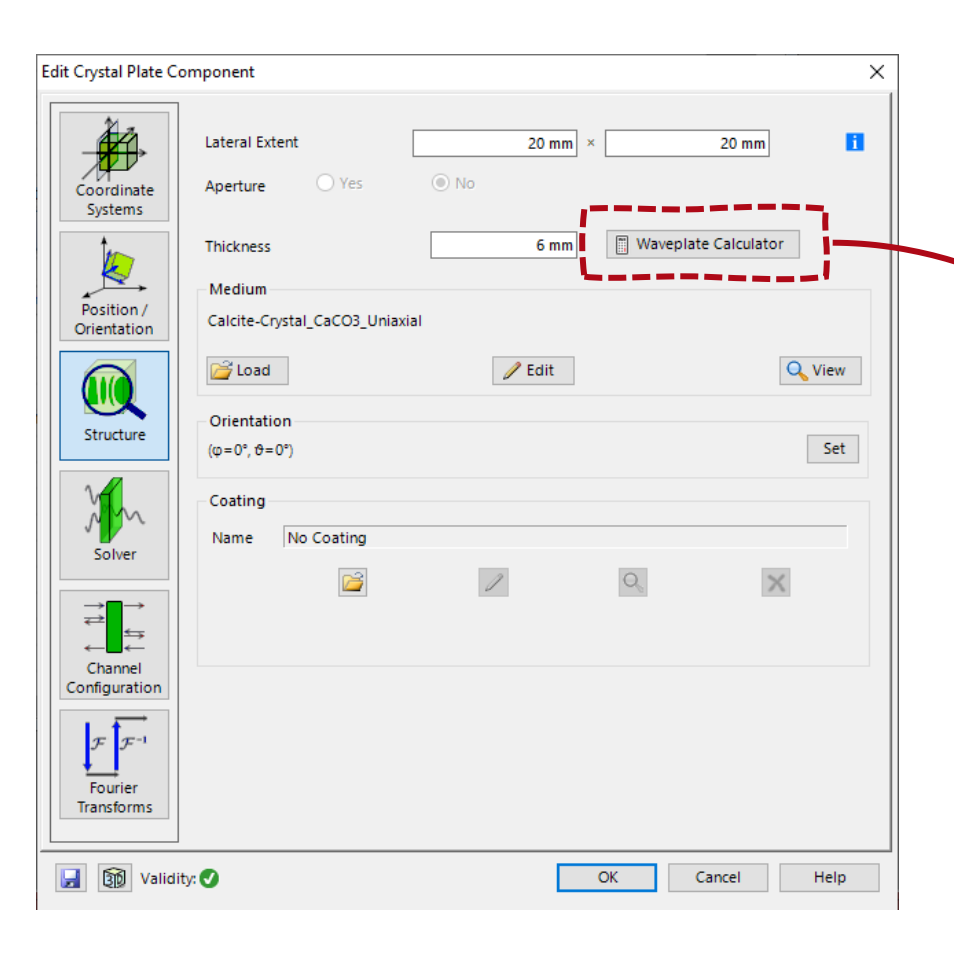

The Crystal Plate Component as well as the Calculator Section of the Main Window allows access to the Waveplate Calculator which can be used to determine 3 the thickness and retardation of Virtual and More Mixed Reality a waveplate with given characteristics. . .... -Calculation of Waveplate Thickness X -532 nm Design Wavelength .... Retardation Wavelength Fraction 0.5 Half Wave ..... Calcite-Crystal\_CaCO3\_Uniaxial 🚰 Load / Edit 10 mm Use Minimum Thickness Absolute Retardation 3282.5 10.00121121 mm Calculated Thickness OK Cancel Help

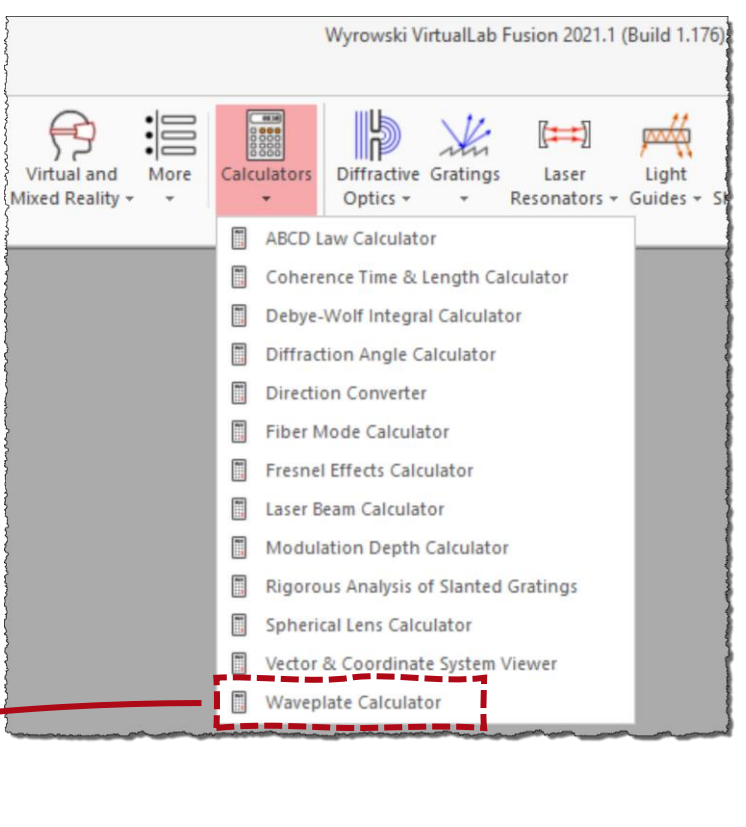

| title            | Optically Anisotropic Media in VirtualLab Fusion                                                                                                    |  |
|------------------|----------------------------------------------------------------------------------------------------|--|
| document code    | CRO.0002                                                                                                    |  |
| version          | 1.0                                                                                                    |  |
| edition          | VirtualLab Fusion Basic                                                                                                    |  |
| software version | 2021.1 (Build 1.176)                                                                                                    |  |
| category         | Feature Use Case                                                                                                    |  |
| further reading  | <ul> <li><u>Conical Refraction in Biaxial Crystals</u></li> <li><u>Polarization Conversion in Calcite Crystal</u></li> <li><u>Multilayer Birefringent Reflective Polarizer</u></li> </ul> |  |